MyFridgeOnline - https://docs.myfridgeonline.com/

## **Network Configuration Guide**

## **WIFI AP Configuration**

- 1. Select the type of controller that you have the unit connected to e.g. "IJF Small"
- 2. Select WIFI Setup
- 3. Fill in your WIFI details and select 'Finish'
- 4. Once complete after 30 seconds the led on the unit should turn green once successfully connected to your Wi-Fi

## **LTE Modem Configuration**

- 1. Select the type of controller that you have the unit connected to e.g. "IJF Small"
- 2. Select LTE Setup
- 3. Fill in your APN details and select 'Finish'
- 4. Once complete after 30 seconds the led on the unit should turn green once successfully connected to the modem

From: https://docs.myfridgeonline.com/ - **MyFridgeOnline** 

Permanent link: https://docs.myfridgeonline.com/doku.php?id=products:smrtcold:network\_configuration\_guide

Last update: 2024/09/10 09:08

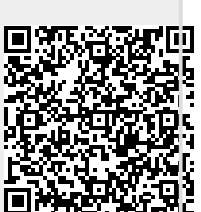